#### How to find lessons and assignments.

#### In Canvas:

- Lessons =
- Assignments = 🎲
- Completion = Q

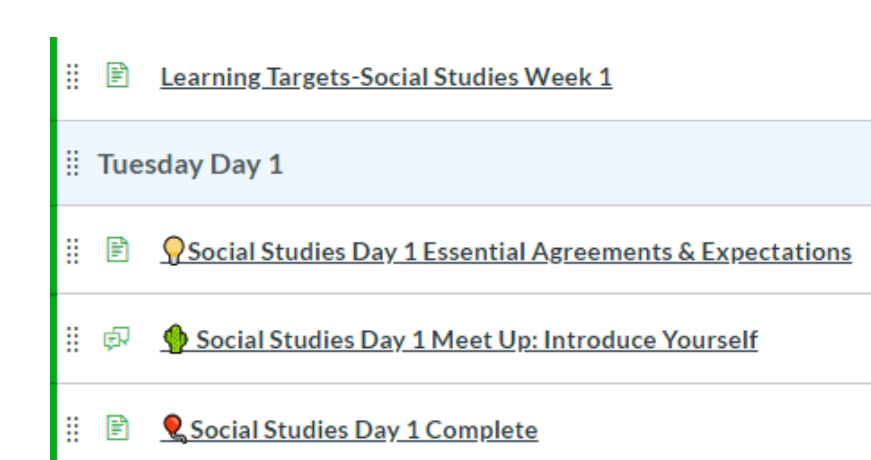

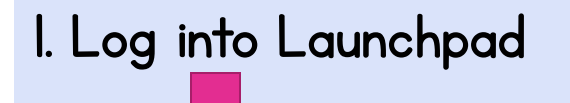

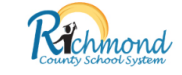

#### Welcome to LaunchPad

Username Password

Sig

# **Navigating Canvas** 2. Clink on Canvas **RCBOE Canvas** (Microsoft)

3. Click on the Homeroom

Homeroom HR-3 - 00.0000003 - Bennett -... 2020/2021 School Year

4. Click on the Day-of-the-Week

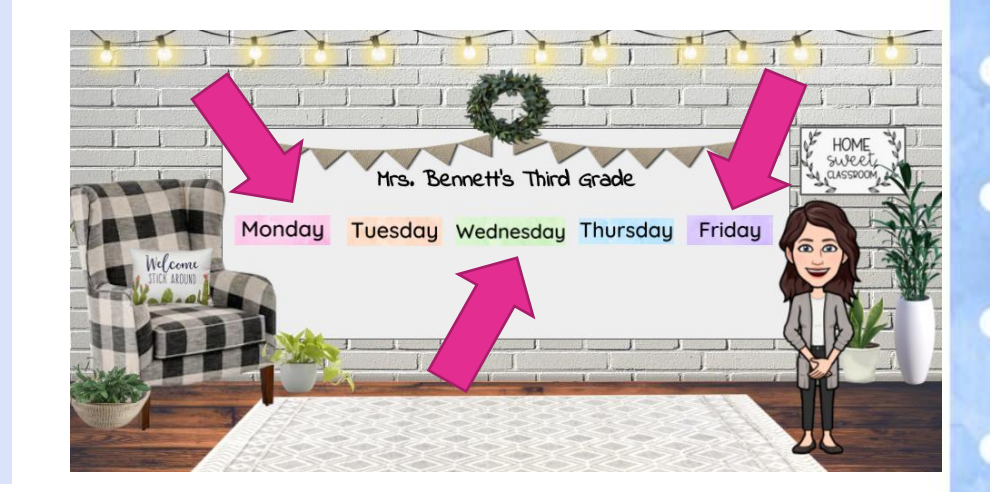

5a. Click on Canvas link for the first subject "Canvas ELA"...

| Canvas ELA<br>Compound Words<br>2. <u>Third Grade Angels:</u> Ask &<br>inswer questions about key<br>jetails<br>3. Nouns<br>4. Writing pre-assessment | Canvas Math<br>1. Number Talks<br>2. Place Value | Canvas Social Studies<br>1. Meet Up<br>2. Classroom Procedures*<br>3. Essential Agreements*<br>*This was completed during class and review of material is optional | Canvas Science<br>1. Health: Washing Hands*<br>*This was completed durin<br>class and review of materi<br>optional |
|----------------------------------------------------------------------------------------------------|--------------------------------------------------|----------------------------------------------------------------------------------------------------|----------------------------------------------------------------------------------------------------|
|                                                                                                    |                                                  |                                                                                                    |                                                                                                    |

Hephzibah Elementary Third Grade - Mrs. Bennett

#### 5b. complete lessons. . .

#### **Q** Math Day 1 Place Value

Today we worked on our goal: I can identify the digit, place, and value of a number. You can re-watch the Brain Pop Jr. Place Value video by clicking in the box below:

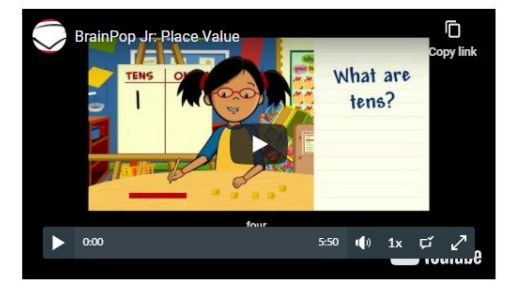

You can review the complete lesson by clicking here .

Click "next" to go to the assignment.

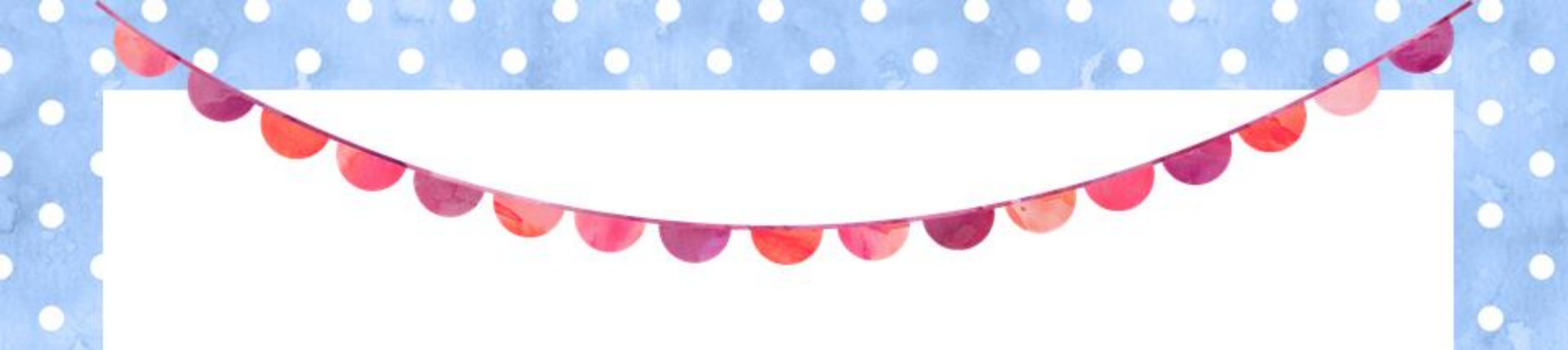

5c. and complete assignments

\*Don't forget to click <u>submit</u> when you are done!

#### 🔮 Math Day 1 Place Value Practice

① This is a preview of the published version of the quiz

Started: Aug 29 at 2:37pm Quiz Instructions

Show what you know about place value.

#### Question 1

Create  $\underline{3}$  different numbers using the following digits: 0, 5, 9, 3

B/UA·EFEE = = = = = = = = = × ×. ⊟ ⊟ ⊞・≅ & ② ⊆ √∞ 0] ♥ ▷ AT ¶. 12pt - Paragraph - ③

6. When you have gone
through all lessons and
assignments for the day,
you will see the
completion page.
If you need to go back to
any subject, you can click
the link for it.

#### 🞗 ELA Day 1 Complete

Congratulations!

You finished today's lessons and assignments.

Click on the learning plan to choose your next subject or click "next" at the bottom of this page.

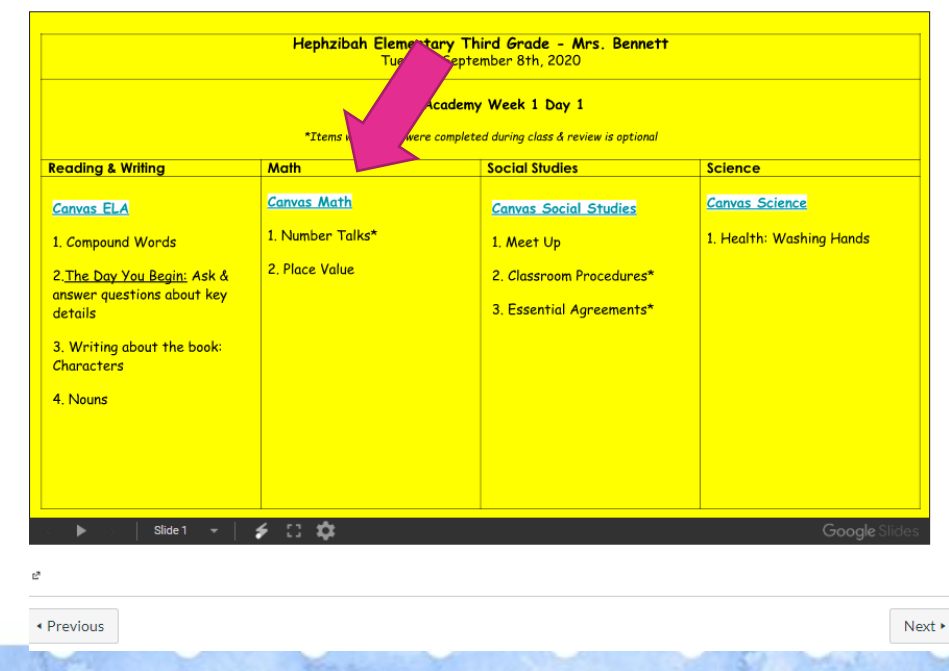

## Now you know how to find lessons and assignments.